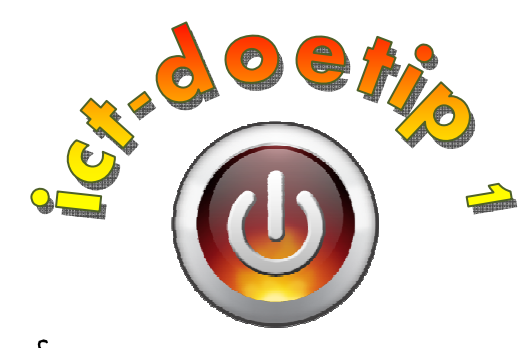

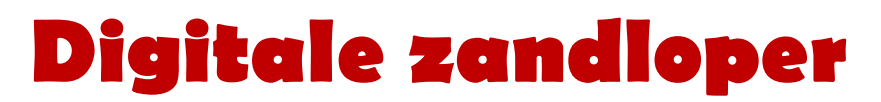

# Hoe kan ik...

... ervoor zorgen dat alle kinderen van de klas tijdens hoekenwerk aan de enkele pc's in mijn klas aan bod komen?

# Stap 1:

Om programma's te kunnen installeren, moet je aangelogd zijn als administrator. Geef dit NOOIT aan de leerlingen!

Indien nodig, vraag deze gegevens aan je ict-coördinator: - gebruikersnaam:

- wachtwoord: \_\_\_\_\_
- domein:

# Stap 2:

Download het programma'tje "eggtimer" (of een andere stopwatch): http://www.onlinestopwatch.com/download-stopwatch/

|                                                                                |                                                        | ▼ 🗟 🍫 🗙 📴 Bing                                   | م                  |
|--------------------------------------------------------------------------------|--------------------------------------------------------|--------------------------------------------------|--------------------|
| 👷 Favorieten 🛛 🎭 👩 onderwijs - André Mansse 🦹 Always Run a Batch File as 🏂     | Run as Administrator in b 🚺 Aanbevolen websites 👻 🔊 🛛  | Web Slice-galerie 🕶 🦓 💌 🔝 👻 📟 💌 Pagina 🕶 Beve    | eiliging ▼ Extra ▼ |
| Sur 4. 500 th (Sur)                                                            |                                                        |                                                  |                    |
|                                                                                | Bomb Timer.                                            | Add to your Website/MySpace/Facebook:            |                    |
|                                                                                | The Fuse goes down as the time does                    | <pre>copy the code below:</pre>                  |                    |
| 00:00:08                                                                       | Download Swf File                                      | name="movie" +                                   |                    |
|                                                                                | Download Zipped EXE File                               | How do I use this?                               |                    |
| (Paulie) (Restart)                                                             |                                                        |                                                  |                    |
| ence addre depends con                                                         | Clock Countdown.                                       | Add to your Website/MySpace/Facebook:            |                    |
|                                                                                | The arrow wipes away the clock                         | Copy the code below:                             |                    |
|                                                                                | Download Swf File                                      | <pre><pre>&gt;param ^ name="movie" -</pre></pre> |                    |
| (00:00:10)<br>(Pauce (1997)                                                    | Download Zipped EXE File                               | How do I use this?                               |                    |
| Ver ben                                                                        | Egg Timer.                                             | Add to your Website/MySpace/Facebook:            |                    |
|                                                                                | Count down with sand                                   | Copy the code below:                             |                    |
|                                                                                | Download Swf File                                      | <pre><pre>/param ^ name="movie" +</pre></pre>    |                    |
|                                                                                | Download Zipped EXE File                               | How do I use this?                               |                    |
| er ban                                                                         | Cash Clock.                                            | Add to your Website/MySpace/Facebook:            |                    |
| 00:01:15                                                                       | Track your time - and money with our little cash clock | Copy the code below:                             |                    |
| \$3.03                                                                         | Download Swf File                                      | <pre><pre></pre></pre>                           |                    |
| http://www.online-stopwatch.com/download-stopwatch/download.php?f=eggtimer-zip | 🔗 😝 Interr                                             | et   Beveiligde modus: ingeschakeld              | √a  ▼  ● 100%  ▼   |

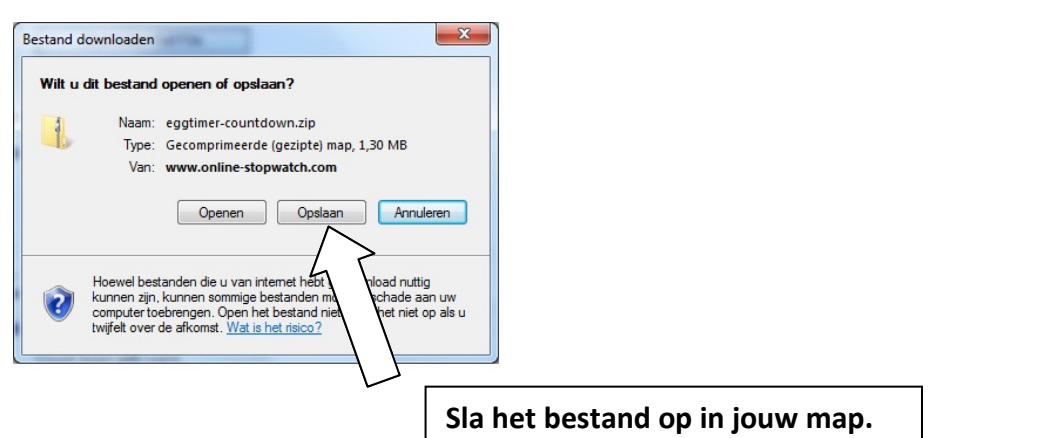

#### Stap 3:

#### Open jouw map.

Maak een snelkoppeling op het bureaublad van de leerlingen. Zo doe je dat:

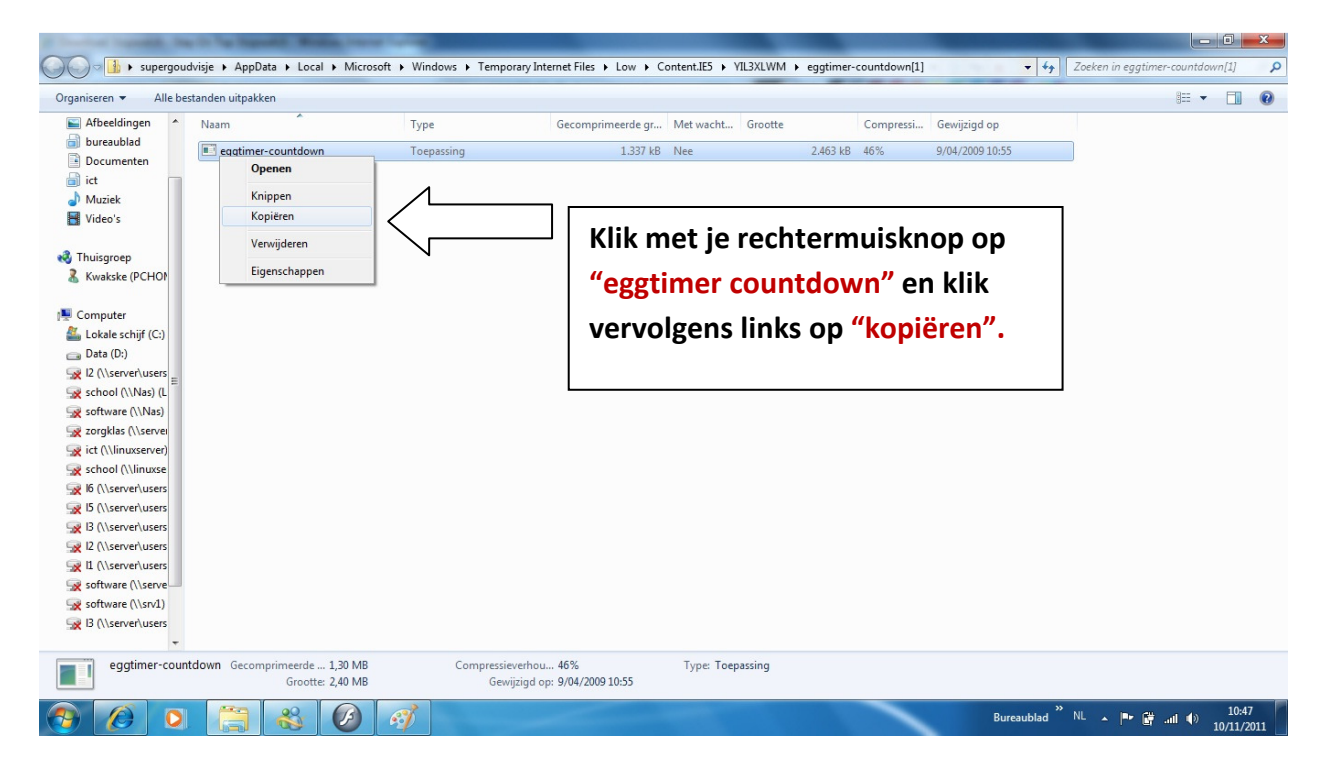

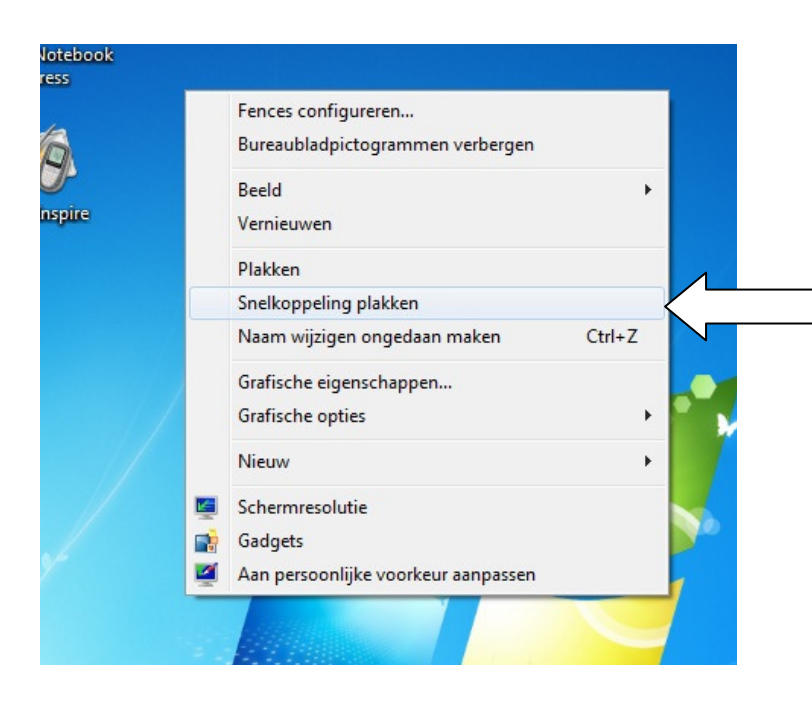

Ga naar "Deze computer" – "C:" – "Documents en setting". Klik de map aan met de naam waarmee je leerlingen inloggen. Open vervolgens de map "bureaublad" en klik ergens waar geen picto's staan op je rechtermuisknop. Klik nu links op "snelkoppeling plakken".

# Stap 4:

Laat je leerlingen zien hoe ze het programma gebruiken:

1. Dubbelklik op de snelkoppeling op je bureaublad.

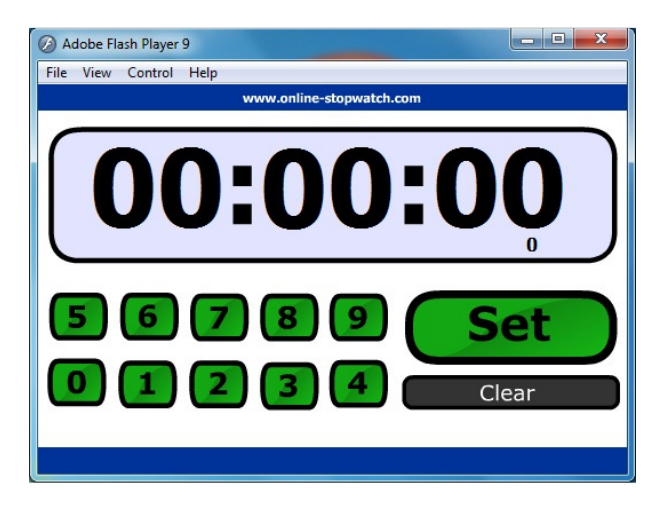

# 2. Stel de tijd in.

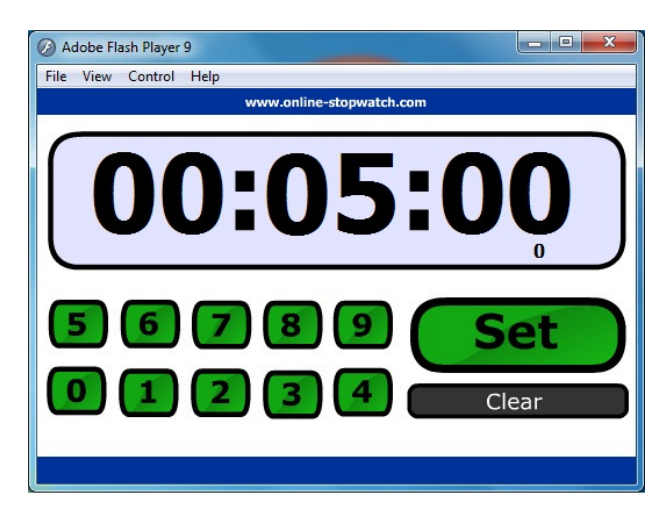

Klik op "5", "0", "0", en vervolgens klik je op de knop "Set".

# 3. Laat de tijd lopen.

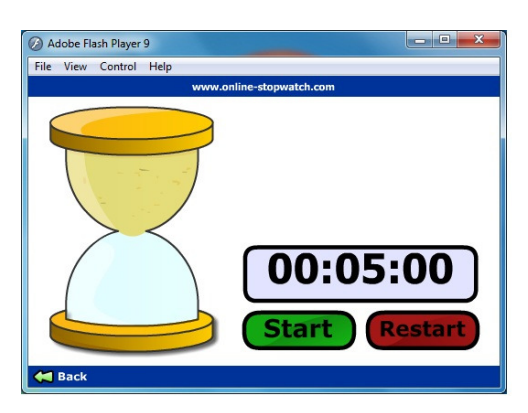

Klik op de knop "Start" en de zandloper gaat lopen. Op het einde klinkt de bel om te stoppen met spelen. De volgende speler klikt gewoon op "Restart".